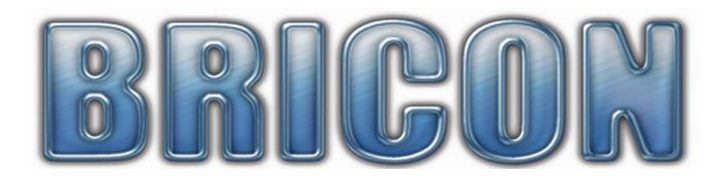

# If you have the Windows Vista or Windows 7 operating systems on your computer, you may find that the smooth operation of the Bricon Club Editor is hindered.

## This can easily be overcome by carrying out one of two simple routines.

- (a). Running the Bricon Club Editor program as the administrator.
- (b). Disabling the User Account Control (UAC) on your computer.

#### How to run the Bricon Club Editor program as the administrator on your computer.

- Ensure that you are logged on to your computer as the ADMINISTRATOR.
- Right click on the Bricon Club Editor ICON on the desktop.
- In the dropdown box that appears, left click on the final option 'PROPERTIES'.
- In the properties dialog box that appears left click on 'COMPATIBILITY'.
- Under the heading 'PRIVILEGE LEVEL' there is a box entitled 'run this program as an administrator'.
- Left click this box to place a tick in it, and then left click on OK.
- Restart your computer for the change to take effect.

#### How to disable the UAC in VISTA in order to enable to smooth running of the BCE.

- Ensure that you are logged on to your computer as the ADMINISTRATOR.
- Click on the 'START' button in the bottom left hand corner of the computer screen.
- In the box that appears, click on 'CONTROL PANEL' in the right hand column (third up from bottom).
- On the page that appears select the CONTROL PANEL HOME view (see the top left corner).
- Click on the heading 'USER ACCOUNTS AND FAMILY SAFETY'.
- Click on the heading 'USER ACCOUNTS'.
- Then click on the last option in the list 'TURN USER ACCOUNT CONTROL ON OR OFF'.
- Un-tick the BOX 'Use User account control (UAC) to help protect your computer'.
- Restart your computer for the change to take effect.

### How to disable the UAC in WINDOWS 7 in order to enable the smooth running of the BCE.

- Ensure that you are logged on to your computer as the ADMINISTRATOR.
- Click on the 'START' button in the bottom left hand corner of the computer screen.
- In the box that appears, click on 'CONTROL PANEL' in the right hand column (fourth from bottom).
- On the page that appears select the SYSTEM AND SECURITY (see left hand column).
- Within ACTION CENTER click on 'CHANGE USER ACCOUNT CONTROL SETTINGS'.
- A box will then appear asking if you want to allow the change. Click on Yes to continue.
- To turn off the UAC, drag the slider down to the 'NEVER NOTIFY' position and then click OK.
- You may be requested to enter a password or confirmation.
- Restart your computer for the change to take effect.
- NB: If you later wish to turn the UAC back on move the slider back to its original position.

You will then have made it possible to download software and updates without Vista or 7 blocking the procedure. With the UAC disabled the BCE program will run smoothly. It is your choice as to whether you re-enable the UAC after the required download has been completed. If you choose not to re-enable it, then you may get a warning message periodically but ignoring this message should not be a problem.